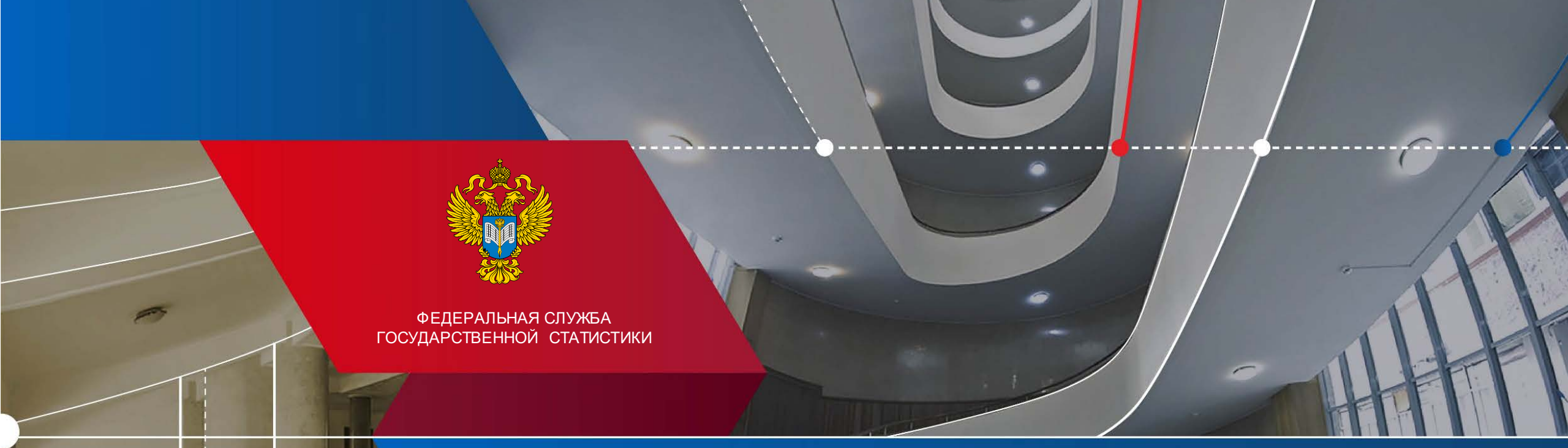

Территориальный орган Федеральной службы государственной статистики по Самарской области (Самарастат)

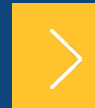

Актуальные вопросы предоставления первичных статистических данных в 2022 году

Шелестова Марина Александровна Начальник отдела Самарастата

## Статистическая отчетность в электронном виде

В соответствии с Федеральным законом от 30 декабря 2020г. №500 «О внесении изменений в Федеральный закон «Об официальном статистическом учете и системе государственной статистики в Российской Федерации» с 1 января 2022 года все юридические лица и индивидуальные предприниматели, а также субъекты малого предпринимательства обязаны предоставлять первичные статистические данные исключительно в электронной форме.

Порядок предоставления данных в электронной форме определяется постановлением Правительства Российской Федерации от 18 августа 2008 г. № 620 «Об условиях предоставления в обязательном порядке статистических данных и административных данных субъектам официального статистического учета» с учетом изменений, принятых в 2021 году.

# Индивидуальный перечень форм федерального статистического наблюдения

## https://websbor.gks.ru/online/info

Можно сформировать самостоятельно на Интернет-сайте Росстата: www.rosstat.gov.ru/Респондентам/Индивидуальный перечень форм по ИНН/ОГРН(ОГРНИП)/ОКПО респондентов.

Следует иметь в виду, что с учетом периодичности форм (месячная, квартальная, полугодовая, годовая) и в связи с необходимостью актуализации совокупностей объектов наблюдения, сведения о перечнях форм актуализируются **ежемесячно.** 

# Альбом форм федерального статистического наблюдения

## https://rosstat.gov.ru/monitoring

Главная страница / Респондентам / Формы федерального статистического наблюдения и формы бухгалтерской (финансовой) отчетности / Альбом форм федерального статистического наблюде...

В ИЗБРАННОЕ

V

 $\mathbf{v}$ 

#### Альбом форм федерального статистического наблюдения

Индивидуальный перечень форм по ИНН / ОГРН (ОГРНИП) / ОКПО

Пилотный проект по формированию информации об инвестициях в основной капитал по группам предприятий

Росстат в соцсетях

деятельностью Федеральной службы государственной статистики в

Подписывайтесь и следите за

# Альбом форм федерального статистического наблюдения

Альбом форм федерального статистического наблюдения, сбор и обработка данных по которым осуществляются в системе Федеральной службы государственной статистики

| 3-фермер        |   |      | Найти |
|-----------------|---|------|-------|
| Все направления | ~ | 2022 | ~     |

Сведения о производстве продукции животноводства и поголовье скота (3-фермер)

Сведения о производстве продукции животноводства и поголовье скота (3-фермер (МП))

B Положением соответствии об **УСЛОВИЯХ** С обязательном предоставления порядке Β данных первичных статистических И субъектам административных данных официального статистического учета, постановлением Правительства утвержденным Российской Федерации от 18.08.2008 №620 (с изменениями от 22.04.2015 № 381) (п. 4) бланки форм федерального статистического наблюдения и указания по их заполнению предоставляются субъектами официального статистического учёта исключительно по запросу респондентов.

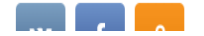

социальных сетях

# Альбом форм федерального статистического наблюдения

2022

**v** 

В

Найти

 $\land$ 

соответствии с

## https://rosstat.gov.ru/monitoring

1-фермер

Все направления

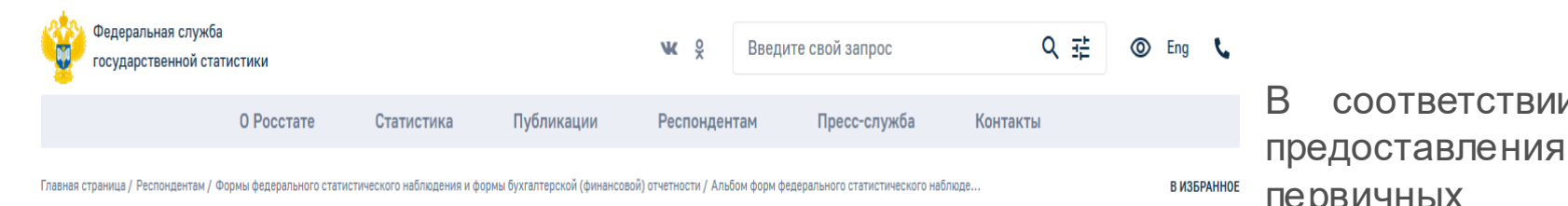

Альбом форм федерального статистического наблюдения

Индивидуальный перечень форм по ИНН / ОГРН (ОГРНИП) / ОКПО

Пилотный проект по формированию информации об инвестициях в основной капитал по группам предприятий

#### Росстат в соцсетях

Подписывайтесь и следите за деятельностью Федеральной службы государственной статистики в социальных сетях

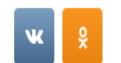

| Код формы по ОКУД                            | 0611001                 |
|----------------------------------------------|-------------------------|
| Скачать                                      | S XML DOC               |
| Индекс формы                                 | 1-фермер                |
| Дата и номер приказа об<br>утверждении формы | <u>21.07.2020 № 399</u> |

Свеления об итогах сева пол урожай (1-фермер)

#### Альбом форм федерального статистического наблюдения

Альбом форм федерального статистического наблюдения, сбор и обработка данных по которым осуществляются в системе Федеральной службы государственной статистики

| первичных     | статистич  | еских    | данны      | ыX      | И   |
|---------------|------------|----------|------------|---------|-----|
| административ | НЫХ        | данных   | C)         | убъекта | ЯM  |
| официального  | ста        | гистичес | СКОГО      | учет    | гa, |
| твержденным/  | постано    | влением  | и Прави    | тельст  | ва  |
| Российской Фе | едерации   | от 18.0  | 08.2008    | №620    | (C  |
| изменениями с | т 22.04.20 | )15 Nº 3 | 381) (п. 4 | ) блан  | КИ  |
| форм федерал  | ьного ста  | тистичес | ского наб  | блюден  | ИЯ  |
| и указания по | их запол   | пнению   | предоста   | авляют  | СЯ  |
| субъектами оф | оициально  | го стати | истическо  | го учё  | та  |
| исключительно | по запрос  | у респон | ндентов.   |         |     |
|               |            |          |            |         |     |

Β

Положением об

обязательном

**УСЛОВИЯХ** 

порядке

## Сроки предоставления отчетности

Срок предоставления указывается с учетом Постановления Госкомстата РФ от 07.03.2000 № 18 «О сроках представления государственной статистической отчетности».

В случае, если последний день срока представления государственной статистической отчетности отчитывающимися субъектами по формам федерального государственного статистического наблюдения, утвержденным Госкомстатом России, **приходится на нерабочий день**, установить день окончания срока представления отчетности отчитывающимися субъектами ближайший следующий за ним рабочий день.

Нарушение порядка предоставления статистической информации, а равно предоставление недостоверной статистической информации влечет ответственность, установленную статьей 13.19 Кодекса Российской Федерации об административных правонарушениях от 30.12.2001 № 195-ФЗ.

#### POCCTAT

| 🥙 Заполнение форм статист                                                                                                    | ической отчётности | Anosee boards                  | - Morrisoft Bland |                 |                  |                 |                  |
|----------------------------------------------------------------------------------------------------|--------------------|--------------------------------|-------------------|-----------------|------------------|-----------------|------------------|
| Файл Вид Операции                                                                                                    | Сервис Помощь      |                                |                   |                 |                  |                 |                  |
| Вид 差 Отчёты 📄 Шаблоны 🚚 Организации 🕐 Перации 📂 🤚 🎕 📽 🗙 🏟                                                                                                    |                    |                                |                   |                 |                  |                 |                  |
| Введите критерии для поиска                                                                                                    | шаблонов           | < < Страница 1 из 1            | > >>              | Максимальное чи | исло строк на ст | ранице 200      | Сбі              |
| Наименование З-фермер(                                                                                                    | Шифр               | ОКУД                           | Периодичность     | Bce             | •                |                 |                  |
| Код                                                                                                    | 📝 Только актуалы   | ные версии 📝 Показать архивные | Версия            |                 |                  |                 |                  |
|                                                                                                    |                    |                                |                   |                 |                  |                 |                  |
| Наименование ОКУД Перис                                                                                                    |                    |                                |                   |                 |                  | Код             | Дата<br>загрузки |
| 🕨 1 🔲 3-ф 📝 мер(для микро). Сведения о производстве продукции животноводства и поголовье скота (годовая, mes=12) 0611006 годовая sm 611006004001 14.04.2022 9:4 |                    |                                |                   |                 |                  | 14.04.2022 9:43 |                  |
| 2 🖸 3-фермер(для КФХ). Сведения о производстве продукции животноводства и поголовье скота (годовая, mes=12) 0611006 годовая sf 611006003001 14.04.2022 9:       |                    |                                |                   |                 |                  | 14.04.2022 9:43 |                  |
| 3 🔝 3-фермер(МП). Сведения о производстве продукции животноводства и поголовье скота (месячная для малых) 0611016 месячная sm 611016005012 14.04.2022 9:43      |                    |                                |                   |                 |                  |                 |                  |

## Ошибки в форме 3 – фермер

| Показатели         | Ошибки      | Обязательность                                                                      |
|--------------------|-------------|-------------------------------------------------------------------------------------|
| Раздел 3. Движение | Отсутствие  | При наличии поголовья на конец отчетного периода Раздел 2.                          |
| поголовья скота    | показателей | - Обязательно заполнить движение поголовья раздел 3. (Забито, куплено или продано…) |

#### POCCTAT

| 💐 Запо                                                             | олнение                                                                                                    | форм статистической о  | тчётности |                   |                     |                 |                            |            |                          |
|--------------------------------------------------------------------|----------------------------------------------------------------------------------------------------|------------------------|-----------|-------------------|---------------------|-----------------|----------------------------|------------|--------------------------|
| Файл Вид Операции Сервис Помощь                                    |                                                                                                    |                        |           |                   |                     |                 |                            |            |                          |
| Вид                                                                | Вид 差 Отчёты 🧾 Шаблоны 🚚 Организации 🛛 Операции 🔀 🔚 🎕 📽 🗙 🏟                                                                       |                        |           |                   |                     |                 |                            |            |                          |
| Введит                                                             | е критері                                                                                                    | ии для поиска шаблонов |           | << < (            | Страница 1 из 1     | > >> Максимальн | ое число строк на странице | 200        | Обновить Очистить фильтр |
| Наиме                                                              | нование                                                                                                    | 4-cx                   | Шифр      |                   | окуд                | Периодичность   | Bce 🔻                      |            |                          |
| Kon                                                                |                                                                                                    |                        | Tanika    |                   |                     | Версия          |                            |            |                          |
| КОД                                                                |                                                                                                    |                        | ГОЛЬКО    | актуальные версии | П показать архивные | Берсия          |                            |            |                          |
|                                                                    |                                                                                                    |                        |           |                   |                     |                 |                            |            |                          |
|                                                                    | ✓                                                                                                    | Наименование           | ОКУД      | Периодичность     | Шифр                | Код             | Дата загрузки              | Версия     | Статус                   |
| ▶1                                                                 | <b>V</b>                                                                                                    | 4-СХ.СВЕДЕНИЯ ОБ ИТ    | . 0611015 | годовая           | cx_4                | 611015004001    | 17.05.2022 11:27           | 11-06-2021 | Актуальный               |
|                                                                    |                                                                                                    |                        |           |                   |                     |                 |                            |            |                          |
| 🤏 Запо                                                             | олнение                                                                                                    | форм статистической о  | тчётности | _                 |                     |                 |                            |            |                          |
| Файл                                                               | Файл Вид Операции Сервис Помощь                                                                                                   |                        |           |                   |                     |                 |                            |            |                          |
| Вид 差 Отчёты 📃 Шаблоны 🚚 Организации 🛛 Операции 🔀 🔚 🎕 📽 🗙 🎕        |                                                                                                    |                        |           |                   |                     |                 |                            |            |                          |
| Введит                                                             | Введите критерии для поиска шаблонов < < Страница 1 из 1 > >> Максимальное число строк на странице 200 🚔 Обновить Очистить фильтр |                        |           |                   |                     |                 |                            |            |                          |
| Наиме                                                              | нование                                                                                                    | 1-фермер               | Шифр      |                   | ОКУД                | Периодичность   | Bce 🔻                      |            |                          |
| Код                                                                |                                                                                                    |                        | 🔽 Только  | актуальные версии | 📃 Показать архивные | Версия          |                            |            |                          |
|                                                                    |                                                                                                    |                        |           |                   |                     |                 |                            |            |                          |
|                                                                    | ~                                                                                                    | Наименование           | ОКУЛ      | Периоличность     | Шифр                | Кол             | Лата загрузки              | Версия     | Статус                   |
| ▶ 1                                                                |                                                                                                    | 1-фермер.СВЕДЕНИЯ О.   | 0611001   | годовая           | cx 4                | 611001004001    | 17.05.2022 11:26           | 03-06-2021 | Актуальный               |
|                                                                    |                                                                                                    |                        |           |                   |                     |                 |                            |            |                          |
| Ошибки!!!                                                          |                                                                                                    |                        |           |                   |                     |                 |                            |            |                          |
| Посевные площади в форме 1-фермер должны соответствовать культурам |                                                                                                    |                        |           |                   |                     |                 |                            |            |                          |
|                                                                    |                                                                                                    |                        |           | убранных п        | пошалей 2-с         | вермер          |                            |            |                          |
|                                                                    |                                                                                                    |                        |           |                   |                     |                 |                            |            |                          |

# Сроки отчетности по статистике сельского хозяйства, предоставляемой в 2022 году

Первичные статистические данные предоставляются респондентами по утвержденным формам федерального статистического наблюдения в соответствии с указаниями по их заполнению в сроки и с периодичностью, которые указаны на бланках этих форм.

| Наименование формы                                                                                                    | Срок сдачи                                                    | Обязательность                                                                                                    |
|----------------------------------------------------------------------------------------------------|---------------------------------------------------------------|----------------------------------------------------------------------------------------------------|
| <b>4 – СХ (Приказ Росстата № 399)<br/>1 – фермер</b><br>СВЕДЕНИЯ ОБ ИТОГАХ СЕВА ПОД УРОЖАЙ 2022<br>года                              | Не позднее 15<br>июня                                         | По форме за отчетный период возможно направление респондентом подписанного в<br>установленном порядке отчета, не заполненного значениями показателей («пустого»<br>отчета по форме).<br>Заполняется титульный раздел формы, а в остальных разделах не должно<br>указываться никаких значений данных, в том числе нулевых и прочерков |
| <b>3 – фермер (МП</b> ) СВЕДЕНИЯ О ПРОИЗВОДСТВЕ<br>ПРОДУКЦИИ ЖИВОТНОВОДСТВА И ПОГОЛОВЬЕ                                              | <b>2 числа после</b><br>отчетного периода                     | В спучае отсутствия показателей обязательно наличие «пустого» отчета                                                                                                    |
| СКОТА за отчётный месяц 2022 года (Приказ № 399)<br><b>3 – фермер (КФХ) (Микро) - годовая</b>                                        | <b>9 числа после</b><br>отчетного периода                     |                                                                                                    |
| <b>2 – фермер</b><br>СВЕДЕНИЯ О СБОРЕ УРОЖАЯ<br>СЕЛЬСКОХОЗЯЙСТВЕННЫХ КУЛЬТУР (Приказ<br>Росстата № 516)                              | 2 октября<br>2 ноября (не<br>позднее 21 ноября<br>2022)       | В случае отсутствия показателей обязательно наличие «пустого» отчета                                                                                                    |
| 29 – СХ СВЕДЕНИЯ О СБОРЕ УРОЖАЯ<br>СЕЛЬСКОХОЗЯЙСТВЕННЫХ КУЛЬТУР за 2022 год со<br>всех земель (Приказ Росстата № 399)                | Не позднее<br>21 ноября 2022<br>10 января<br>(закрытый грунт) | В случае отсутствия показателей обязательно наличие «пустого» отчета                                                                                                    |
| П-1 (СХ) СВЕДЕНИЯ О ПРОИЗВОДСТВЕ И<br>ОТГРУЗКЕ СЕЛЬСКОХОЗЯЙСТВЕННОЙ ПРОДУКЦИИ<br>за отчетный месяц 2022 года (Приказ Росстата № 516) | 3 числа после<br>отчетного периода                            | В случае отсутствия показателей обязательно наличие «пустого» отчета                                                                                                    |

## Способы предоставления статистической отчетности

Изменения в приказ № 370 от 27 октября 2010 года «Об утверждении Порядка организации обработки первичных статистических данных по формам федерального статистического наблюдения, поступивших от респондентов в электронном виде по телекоммуникационным каналам связи», утвержденные приказом Росстата от 21.12.2021 года № 934:

1. Через систему электронного сбора отчетов (WEB-сбор <u>http://websbor.gks.ru/webstat</u>) «Респондентам»/«Информация для респондентов»/«Статистическая отчетность в электронном виде».;

2. Через специализированного оператора связи (Спецоператор);

3. В Самарастат нарочно в соответствии с XML-шаблоном на электронном носителе (оптическом диске CD или DVD, флеш-накопителе USB), подписанный ЭЦП.

Ссылка на информацию о передаче статистической отчетности в электронном виде в Самарастат: <u>https://samarastat.gks.ru/stat\_otchet</u>

# Система Web-сбора

Для предоставления отчетности через систему WEB-сбора (ON-line модуль) нужно:

#### 1 этап Регистрация:

1. С использованием сети Интернет выгрузить **сертифика**т открытого ключа по инструкции <u>"Экспорт сертификата открытого ключа"</u>. Если организация не имеет ЭП, то ее можно получить согласно <u>инструкции (в налоговой)</u>. Спецоператоры аккредитованы, им это делать не нужно (Контур, Тензор, СБИС и прочие)

2. Отправить заявку на регистрацию с загруженным сертификатом открытого ключа через сайт системы WEB сбора <u>https://websbor.gks.ru/webstat/</u> (куда именно нужно зайти чтобы заполнить форму заявки? В какое подменю) Наличие электронной почты обязательно!

3. Установить **OFF-line модуль**, получив дистрибутив OFF-line модуля со следующих pecypcoв https://websbor.gks.ru/webstat/Downloads/OfflineApplication/OfflineApplication.zip.

При установке **OFF-line модуля** указать: Режим работы: ЕССО Выбрать ТОГС: 00073186 Самарастат

В настройках **OFF-line модуля** указать: Сервис -> Настройки -> Общие настройки Идентификатор ТОГС: 6300 Обновление приложения: Автоматическое Обновление шаблонов форм: Автоматическое

Сервис -> Настройки -> Подключение к сайту on-line: указать <u>https://websbor.gks.ru/webstat/</u>

4. Получить от администратора ТОГС регистрационные данные (логин и пароль) для входа на сайт ON-line модуля, которые потребуются при отправке отчётов в ТОГС (по телефону 8 (846) 263-80-14, 8 (846) 266-95-90 Администраторь— Людмила, Екатерина)

#### 2 этап Настройка рабочего места и отправка отчёта:

1.Ознакомиться с «<u>Руководством пользователя на ON-line модуль подготовки отчетов-ЭВФ»</u>и настроить рабочее место. Войти с логином (код ОКПО) и паролем на сайт WEB-сбора <u>https://websbor.gks.ru/webstat/ (затем поменять его на придуманный самостоятельно</u>)

2. Создать отчет, подписать отчет ЭПи передать в ТОГС одним из способов

- Файл > Отправить отчеты

- Файл > Создать пакет отчетов и сохранить на диск. Далее отправить по электронной почте websbor-report@gks.ru

# Контакты Самарастата

### https://samarastat.gks.ru/contacts

Отдел статистики сельского хозяйства и окружающей природной среды

+7 (846) 263-89-77, +7 (846) 263-89-81

P63\_selxoz@gks.ru;

Там же указаны контакты районных подразделений статистики

#### Техническая поддержка:

По вопросам сбора отчетов через WEB-сбор

телефон:+7 (846) 263-80-14 +7 (846) 266-95-90,

По вопросам сбора отчетов через Спецоператора

телефон: **+7 (846) 266-95-58**, +7 (846) 263-89-57

E-mail: p63\_statsbor@gks.ru

### CAMAPACTAT

# СПАСИБО ЗА ВНИМАНИЕ

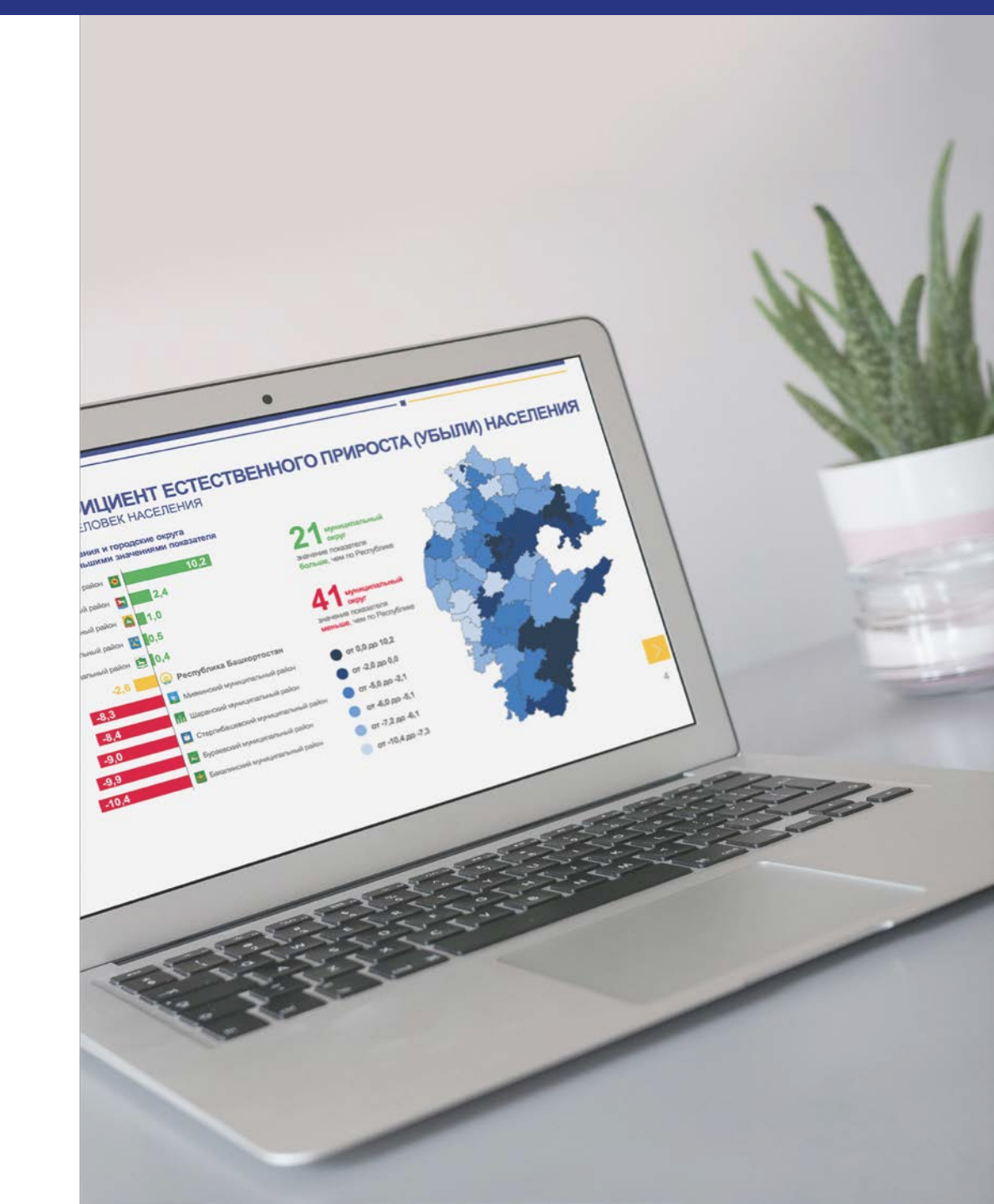